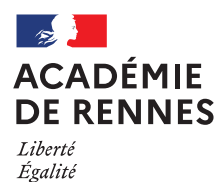

Fraternité

Division des personnels des établissements privés DPEP

APPLICATION EPP- PRIVE

(Emplois - Postes - Personnels)

## AIDE AU MOUVEMENT

# GUIDE DE L'UTILISATEUR

**ETABLISSEMENT** 

Mars 2025

# SOMMAIRE

- I Accès au portail des applications métiers
- II Choix de l'application
- III Choix d'une opération de l'aide au mouvement
- III. 1 Affichage des services vacants CONSULTATION
- III. 2 Services susceptibles d'être vacants SAISIE PAR L'ETABLISSEMENT
- III. 3 Publication des services vacants CONSULTATION
- III. 4 Traitement des candidatures SAISIE PAR L'ETABLISSEMENT
- III. 5 Affichage des résultats CONSULTATION

IV – Contacts utiles

-----

#### I – ACCES DE L'ETABLISSEMENT AU MOUVEMENT

L'accès se fait par l'adresse Internet suivante :

#### https://portail.ac-rennes.fr

Pour vous identifier sur le portail des applications métiers

- $\rightarrow$  saisir votre mot de passe
- → saisir le code de votre clé OTP

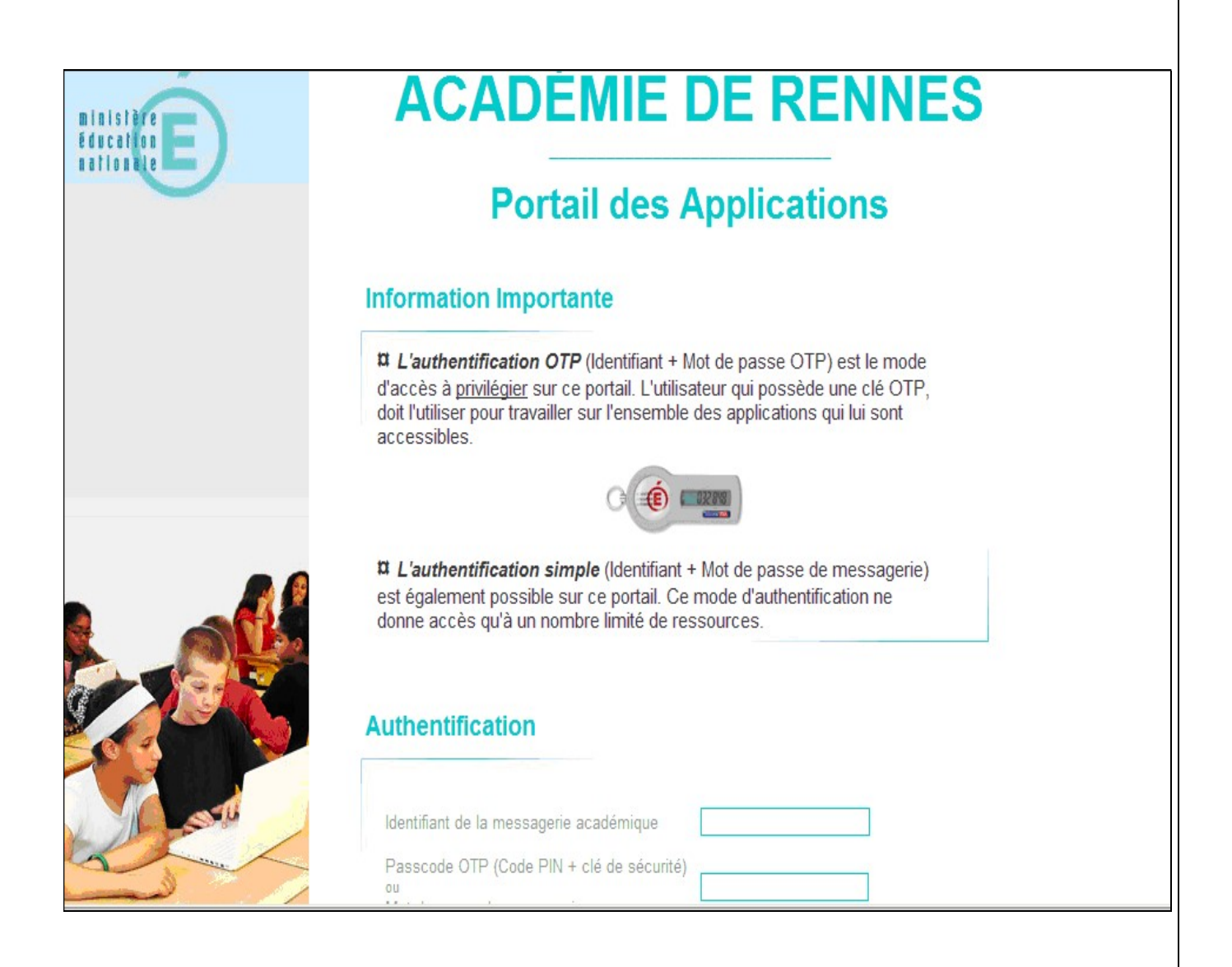

#### **II – CHOIX DE L'APPLICATION**

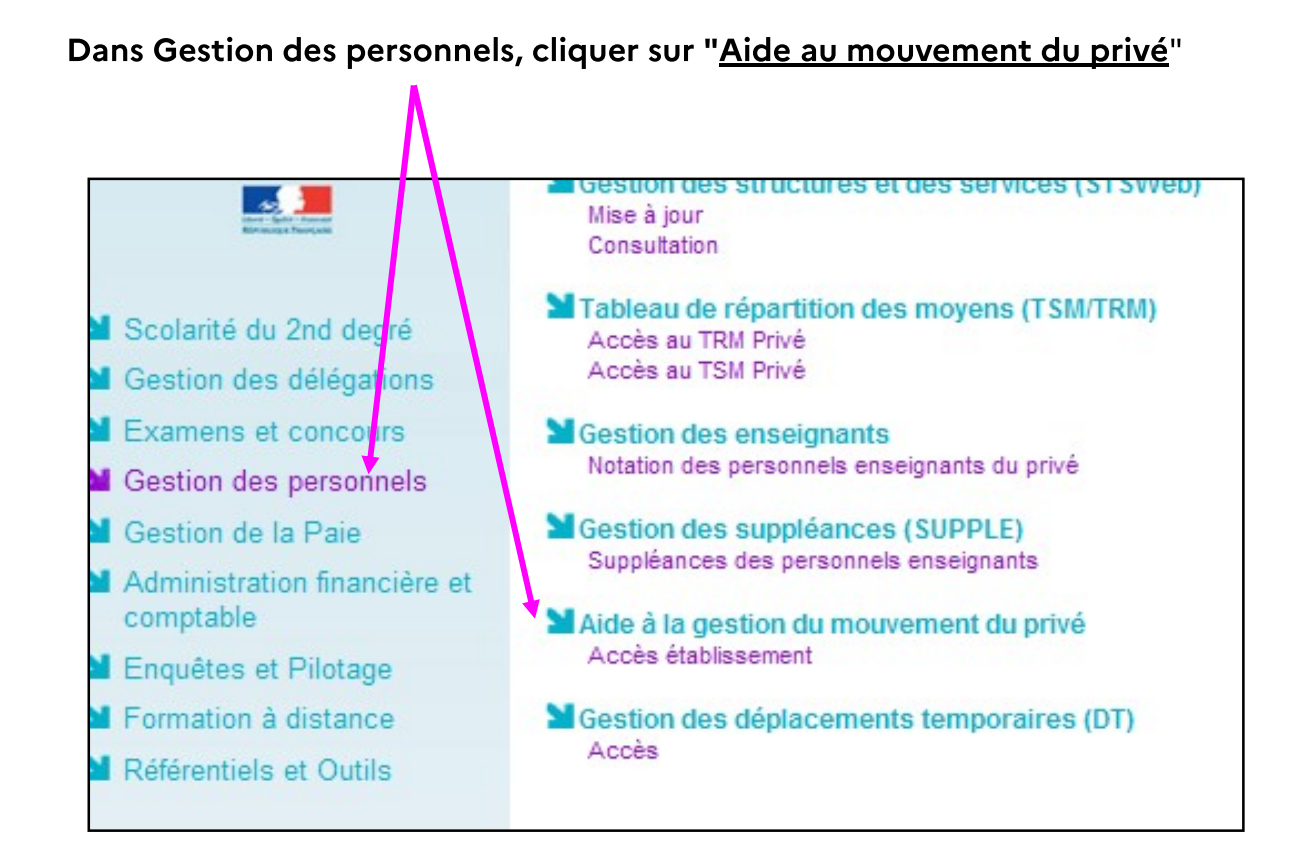

L'établissement peut ainsi consulter le calendrier des opérations et d'accéder à l'ensemble des étapes de traitement du mouvement

#### **III – CHOIX DE L'OPERATION**

Il est possible de choisir l'une des cinq opérations ci-dessous :

ATTENTION : l'accès à une opération n'est possible que dans le cadre du calendrier fixé par le rectorat. Si la date du jour de l'accès n'est pas comprise dans la période sélectionnée, les choix ne sont pas accessibles pour l'établissement.

| Opérations (voir détail écran pages<br>suivantes) | Calendrier 2025        | Action de<br>l'établissement |
|---------------------------------------------------|------------------------|------------------------------|
| III.1 - Affichage des services vacants* (A)       | du 12 mars au 27 avril | Consultation                 |
| III.2 - Services susceptibles d'être vacants (B)  | du 7 au 9 avril        | Saisie                       |
| III.3 - Publication des services vacants (A+B)    | du 11 au 27 avril      | Consultation                 |
| III.4 - Traitement des candidatures               | du 2 au 5 juin         | Saisie des avis              |
| III.5 - Notification résultats CCMA               | 26 juin                | Validation                   |

• issus du Tableau de Répartition des Moyens (TRM)

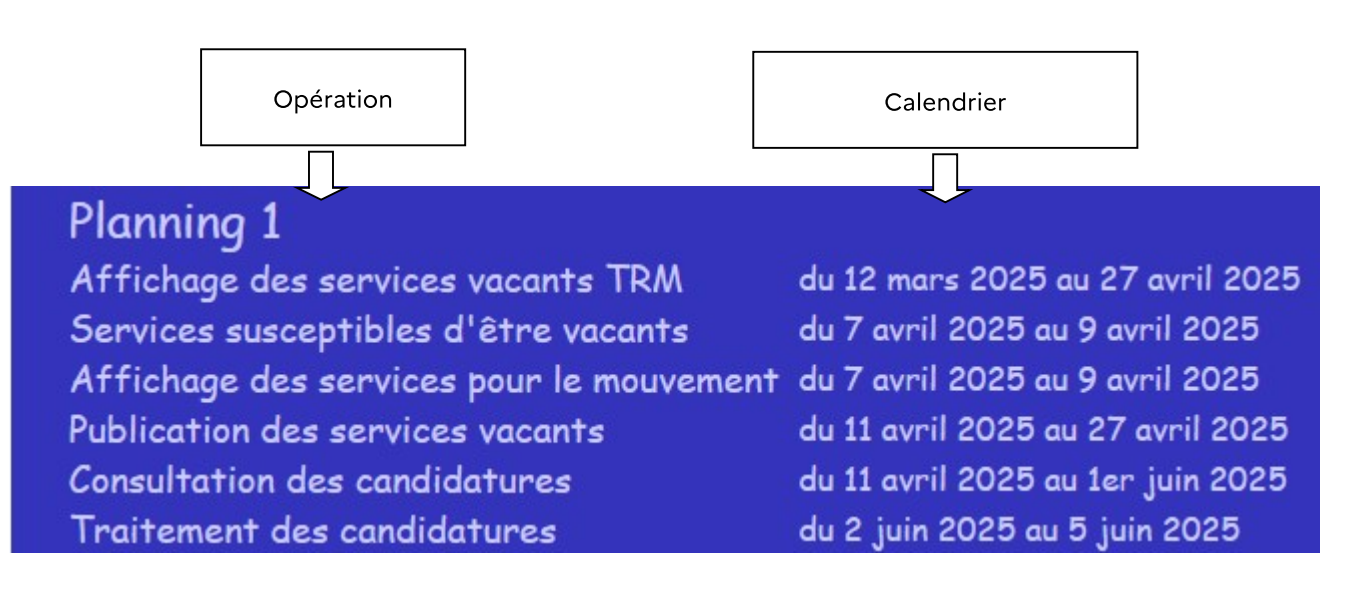

#### **III.1 - AFFICHAGE DES SERVICES VACANTS DE L'ETABLISSEMENT**

Les services vacants sont extraits du tableau de répartition des moyens à l'issue de la période de dialogue mené dans le cadre des rencontres avec les directeurs.

La connexion sous cette rubrique permet de visualiser le résultat concret du dialogue et d'entamer la saisie des services susceptibles d'être vacants (écran suivant).

#### Service vacant = service sur lequel aucun contractuel n'est présent au 1<sup>er</sup> septembre 2025

L'affichage des services partagés (agrégats) est symbolisé par 🗒 💥 Mouvement privé - Net \_ 8 × Aller <u>C</u>ommunicato Edition Affichage 3. Recharger C.L n f N  $\widehat{\mathbf{M}}$ 2 Rechercher Précédent Guide Imprimer Sécurité 🞸 Signets 🛯 🙏 Adresse: http://dvp3.in.ac-lille.fr/mvtprive/jsp/serv.jsp.jsessionid=684AF3A5863CF8D189E2E9C94AE4C93F?mvt=1 • 🚇 accueil 🖆 appmgr 🖆 test port 🖺 Diffusion 🖺 Min.de l'Educ 🚇 siam 関 essai 📺 applications Mouvement Affichage des services vacants Choix de la fonction: ENS.DOC.CTR. Situation de l'établissement à la toutes fonctions Toutes les fonctions -CLG CHARLES PEGUY AVIGNON CEDEX 01 DOCUMENTATION Vacant Service publié ORS Discipline Nº de service Nature support Ouotité Suscept. partagé BLOC L0080 DOCUMENTATION 136 36.0 36.0 S 0 MOYEN CLG CHARLES PEGUY AVIGNON CEDEX 01 ENSEIGNEMENT Vacant Service Suscept.partagé Nº de service Nature support Discipline Quotité ORS 13 CHAIRE L0421 ALLEMAND 6.0 18.0 v 0 v 4 CHAIRE L0421 ALLEMAND 7.0 18.0 N de 💥 Mouvement privé - Netscape \_ 🗆 🗵 Services partagés Quotité en heures ORS Suscept. Nº de Nature Etablissement Discipline 🗐 Icône service support CLG CHARLES permettant PEGUY AVIGNON CEDEX CHAIRE L0421 ALLEMAND 6.0 18.0 V 13 d'accéder au 01 détail des CLG ST JOSEPH services CHAIRE L0421 ALLEMAND v 6 AIX EN 3.0 18.0 PROVENCE partagés LP ORT LEON Cliquer sur LETTRES BRAMSON C.P.G.E. L0202 2.0 12.0 v 51 MODERNES MARSEILLE l'icône

#### **III.2 – SAISIE DES SERVICES SUSCEPTIBLES D'ETRE VACANTS**

Cet écran permet d'accéder à la liste récapitulative de tous les services pourvus à titre permanent (services occupés par des maîtres affectés en PER et dont l'affectation n'est pas fermée au 1<sup>er</sup> septembre 2025).

Affichage des services partagés par 🗒.

Le chef d'établissement procède à la saisie des services susceptibles d'être vacants : voir page suivante les techniques de saisie et de navigation.

| louvement privé - Netscape<br>ier <u>E</u> dition <u>Affichage</u> Aller <u>C</u> omm        | nunicator <u>?</u>                                              |                                                                                                    |                                             |                   |                                                      |                                                                    |                                          |
|----------------------------------------------------------------------------------------------|-----------------------------------------------------------------|----------------------------------------------------------------------------------------------------|---------------------------------------------|-------------------|------------------------------------------------------|--------------------------------------------------------------------|------------------------------------------|
| Précédent Suivent Recharger<br>∰ Signets & Adresse: C-IIIe.fr/<br>accueil 🖆 appmgr 🖆 test pr | Accuert Reche<br>/mvtprive/jsp/susc.jsp.js<br>ort 🕲 Diffusion 🚇 | rcher Guide Imprimer Sécuri<br>essionid=588E69BC14CE2D0C1EB940C14<br>Min.de l'Educ 😫 siam 🖼 essai 🧲 | é Arrêter<br>BC3FB82?fond<br>j applications | cco=*&ValMot=Va   | alMot1000065858                                      | ValSaf=1000006585                                                  | %AncMot=D&ValAgt=5396                    |
| E<br>Privé So<br>P So                                                                        | aisie des                                                       | Mouver<br>s services susc                                                                           | nent<br>eptib                               | les d'            | 'être v                                              | vacants                                                            |                                          |
|                                                                                              |                                                                 | Toutes les fonctio                                                                                  | ns 💌                                        | •                 | Choix de                                             | la fonction:<br>toutes fon                                         | ENS,DOC,CTR,<br>ctions                   |
| CLG CHARLES PEGU                                                                             | Y AVIGNON (                                                     | EDEX 01                                                                                             |                                             |                   | Affectati                                            | ons principale                                                     | s au 23/12/2002                          |
| Nom - Prénom                                                                                 | Grade                                                           | DOCUMENT<br>Discipline                                                                              | ATION<br>Quotité                            | ervice Susc       | ept.                                                 | Motif                                                              |                                          |
| CLAVEL CECILE                                                                                | AE                                                              | LOOSO DOCUMENTATION                                                                                 | 36.0                                        | artage            | Service no                                           | in susceptible d'é                                                 | itre vacant 🔽                            |
| Nom - Prénom<br>FAURE MONIQUE                                                                | Grade<br>PECOLE CN                                              | ENSEIGNEM<br>Discipline<br>C0071 INSTITUTEUR<br>SPECIALISE<br>C1315 MATH.SCIENCE                    | Quotité p                                   | ervice<br>eartagé | ept.<br>Retraite<br>Service no<br>Demande<br>Demande | Motif<br>n susceptible d'ê<br>de mutation acac<br>de mutation hors | ▼<br>tre vacant<br>lemique<br>academique |
| aisie d'un motif (pa                                                                         | ar défaut to                                                    | US les services sont "I                                                                             | non suse                                    | ceptible          | Demande<br>Retraite<br>S")                           | de mutation acac<br>h d'activite<br>e fonction                     | I. et hors acad.                         |
| Aouvement privé - Netscape                                                                   | C                                                               |                                                                                                    |                                             |                   |                                                      |                                                                    |                                          |
| 17. 11 <sup>.</sup>                                                                          | Serv                                                            | ices partages                                                                                       | Quot                                        | ité one           |                                                      |                                                                    | permettant                               |
| CLG CHARLES PEGUY                                                                            | CHAIRE                                                          | LISON SCIENCES PHYSIOID                                                                             | en heu                                      | res ORS           |                                                      |                                                                    | d'accéder ai<br>détail des               |
| AVIGNON CEDEX 01<br>CLG STE MARTHE<br>TARASCON                                               | CHAIRE                                                          | LI300 MATHEMATIQUES                                                                                 | 7.5                                         | i 18.0            | •                                                    |                                                                    | services                                 |
|                                                                                              |                                                                 |                                                                                                    |                                             |                   |                                                      |                                                                    | Cliquer sur<br>l'icône                   |

#### **III.2 SAISIE DES SERVICES SUSCEPTIBLES D'ETRE VACANTS**

#### <u>(SUITE)</u>

Comme indiqué, tous les services occupés à titre permanent et dont l'affectation du contractuel n'est pas fermée au 1<sup>er</sup> septembre 2025 comportent, par défaut, le motif "non susceptible d'être vacant".

**Pour saisir les services susceptibles d'être vacants** le chef d'établissement doit renseigner, à l'aide de la liste déroulante, l'un des motifs offerts :

- Demande de mutation académique
- Demande de mutation hors académie
- Demande de mutation académique et hors académie
- Retraite (lorsque le dossier est en cours d'instruction)
- Congé de fin d'activité (CFA)
- Cessation de fonction
- Autre

La saisie peut être effectuée en une ou plusieurs fois. Les enregistrements s'effectuent au fur et à mesure de la saisie des motifs. Les motifs peuvent être modifiés tout au long de l'ouverture de la campagne sauf validation définitive du chef d'établissement

#### III.2 SAISIE DES SERVICES SUSCEPTIBLES D'ETRE VACANTS (SUITE ET FIN)

| Kouvement privé - Netscap                        | Communicator 2                     |                                 |                         |                       |                           | X                           |
|--------------------------------------------------|------------------------------------|---------------------------------|-------------------------|-----------------------|---------------------------|-----------------------------|
| Présédent Criment Pa                             |                                    | 2 12 35                         |                         |                       |                           | N                           |
| Signets 🎄 Adresse:                               | -lille.fr/mvtprive/jsp/susc.jsp;j  | sessionid=588E69BC14CE2D0C1EB   | 940C1ABC3FB82?for       | ncco=DOC&ValMot=ValM  | 4ot1000006585&ValSaf=1000 | 0006585&AncMot=&ValAgt=5396 |
| 🛛 💾 accueil 🖆 appmgr 🧰                           | test port 💾 Diffusion 🗄            | 꾀 Min.de l'Educ 벨 siam 벨 e      | issai 📺 application     | \$                    |                           |                             |
| E<br>Privé<br>P                                  | Saisie de                          | Mou<br>s services s             | vement<br>uscepti       | bles d'ê              | tre vacan                 | ts                          |
|                                                  |                                    | DOCUME                          | NTATION                 | 1                     |                           |                             |
| CLG CHARLES PI                                   | EGUY AVIGNON                       | CEDEX 01                        |                         |                       | Affectations princip      | pales au 23/12/2002         |
| Now Dránow                                       | Cuede                              | DOCUN                           | IENTATION               | Service Success       | м                         | etif.                       |
|                                                  | AT                                 |                                 |                         | partagé Suscept.      | Retraite                  |                             |
| CLAVEL CECILE                                    | AE                                 | LUUSU DOCUMENTATI               | OIN 36.0                | Ou                    |                           |                             |
| QU'A LA F<br>DE LA SAI<br>DE TOUS I<br>SUSCEPTIB | FIN<br>SIE<br>LES<br>LES<br>chargé | sur "fin de la<br>confirma      | saisie de               | es suscep<br>ouvre    | otibles" un               | écran de                    |
| 💥 Mouvemen                                       | t privé - Net                      | scape                           |                         |                       |                           | _ 🗆 ×                       |
|                                                  |                                    |                                 |                         |                       |                           |                             |
|                                                  | Etes-vou                           | s sûr d'avoir<br>susceptibles o | fini la s:<br>l'être v: | aisie des<br>acants ? | services                  |                             |
|                                                  |                                    | Dui                             |                         | Non                   |                           |                             |
|                                                  | ATTEN<br>r                         | NTION, si vo<br>N'aurez plus a  | us répo<br>liccès à l   | ndez OU.<br>a saisie. | I, vous                   |                             |

En confirmant la fin de la saisie on obtient l'écran reproduit en page suivante :

### CONSULTATION DES SERVICES SUSCEPTIBLES D'ETRE VACANTS (APRES VALIDATION PAR L'ETABLISSEMENT)

L'établissement a déclaré qu'il a fini de traiter tous les services susceptibles d'être vacants de son établissement. Il n'a plus accès à la saisie et ne peut donc que consulter les résultats de sa saisie.

| Mouvement privé - Netscape                                         |                                 |                                        |               |                    |                                            |
|--------------------------------------------------------------------|---------------------------------|----------------------------------------|---------------|--------------------|--------------------------------------------|
| hier <u>E</u> dition <u>Affichage</u> A <u>l</u> ler <u>C</u> ommu | nicator <u>?</u>                |                                        |               |                    |                                            |
| Précédent Suivant Recharger                                        | Accueil Rechercher              | 🖆 🍑 🖆<br>Guide Imprimer Sécurité       | Anêter        |                    |                                            |
| 🆋 Signets 🔳 Adresse: http://dvp                                    | o3.in.ac-lille.fr/mvtprive/jsp/ | susc.jsp;jsessionid=6B4AF3A5863CF8D189 | E2E9C94AE4C   | :93F?valider=oui   | 1                                          |
| 🖳 accueil 📹 appmgr 📹 test port                                     | : 🖳 Diffusion 🖳 Min.            | de l'Educ 🖳 siam 🖳 essai 📹 app         | ications      |                    |                                            |
| E<br>Privé Sa<br>P                                                 | isie des s                      | Mouveme<br>services suscep             | nt<br>otible  | s d'être           | e vacants                                  |
|                                                                    | Vot                             | Toutes les fonctions                   | •<br>es susce | eptibles           |                                            |
| CLG CHARLES PEGUY                                                  | AVIGNON CED                     | EX 01                                  | ONT           | Affe               | etations principales au 23/12/2002         |
|                                                                    |                                 | DOCUMENTATI                            | UN            | a .                |                                            |
| Nom - Prénom                                                       | Grade                           | Discipline                             | Quotité       | Service<br>partagé | Motif                                      |
| CLAVEL CECILE                                                      | AE                              | L0080 DOCUMENTATION                    | 36.0          | Oui                | Retraite                                   |
| CLG CHARLES PEGUY                                                  | AVIGNON CED                     | EX 01<br>ENSEIGNEMEN                   | IT            | Affeo              | stations principales au 23/12/2002         |
| Nom - Prénom                                                       | Grade                           | Discipline                             | Quotité       | Service<br>partagé | Motif                                      |
| FAURE MONIQUE                                                      | P ECOLE CN                      | C0071 INSTITUTEUR<br>SPECIALISE        | 13.5          | Oui                | Cessation de fonction                      |
| BELLON SERGE                                                       | CERTIF. CN                      | C1315 MATH.SCIENCES<br>PHYSIQUES       | 18.0          | Oui                | Demande de mutation acad. et hors<br>acad. |
| Descent should                                                     |                                 |                                        |               |                    |                                            |

#### <u>III.3 – PUBLICATION DES SERVICES VACANTS ET SUSCEPTIBLES</u> <u>D'ETRE VACANTS</u>

Ce module permet à l'établissement d'accéder à la consultation de l'ensemble des services offerts au mouvement dans l'académie : il s'agit de la même liste des services qui sera mise en ligne pour les candidats.

La consultation est possible en choisissant :

- La discipline
- La commune.

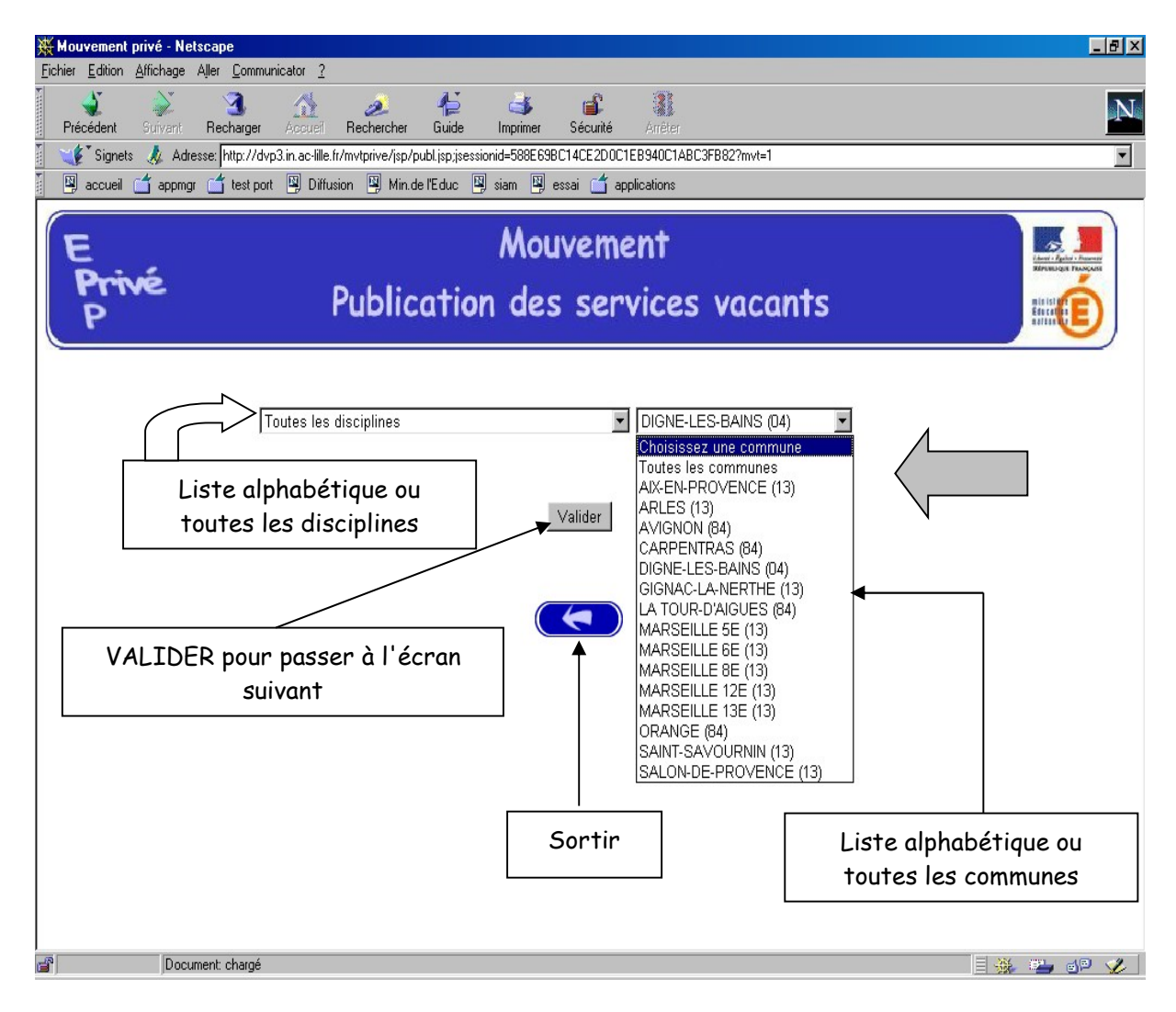

#### <u>III.3 – PUBLICATION DES SERVICES VACANTS ET SUSCEPTIBLES</u> <u>D'ETRE VACANTS (suite)</u>

Sélectionner ensuite l'établissement recherché au sein de la commune choisie à l'écran précédent.

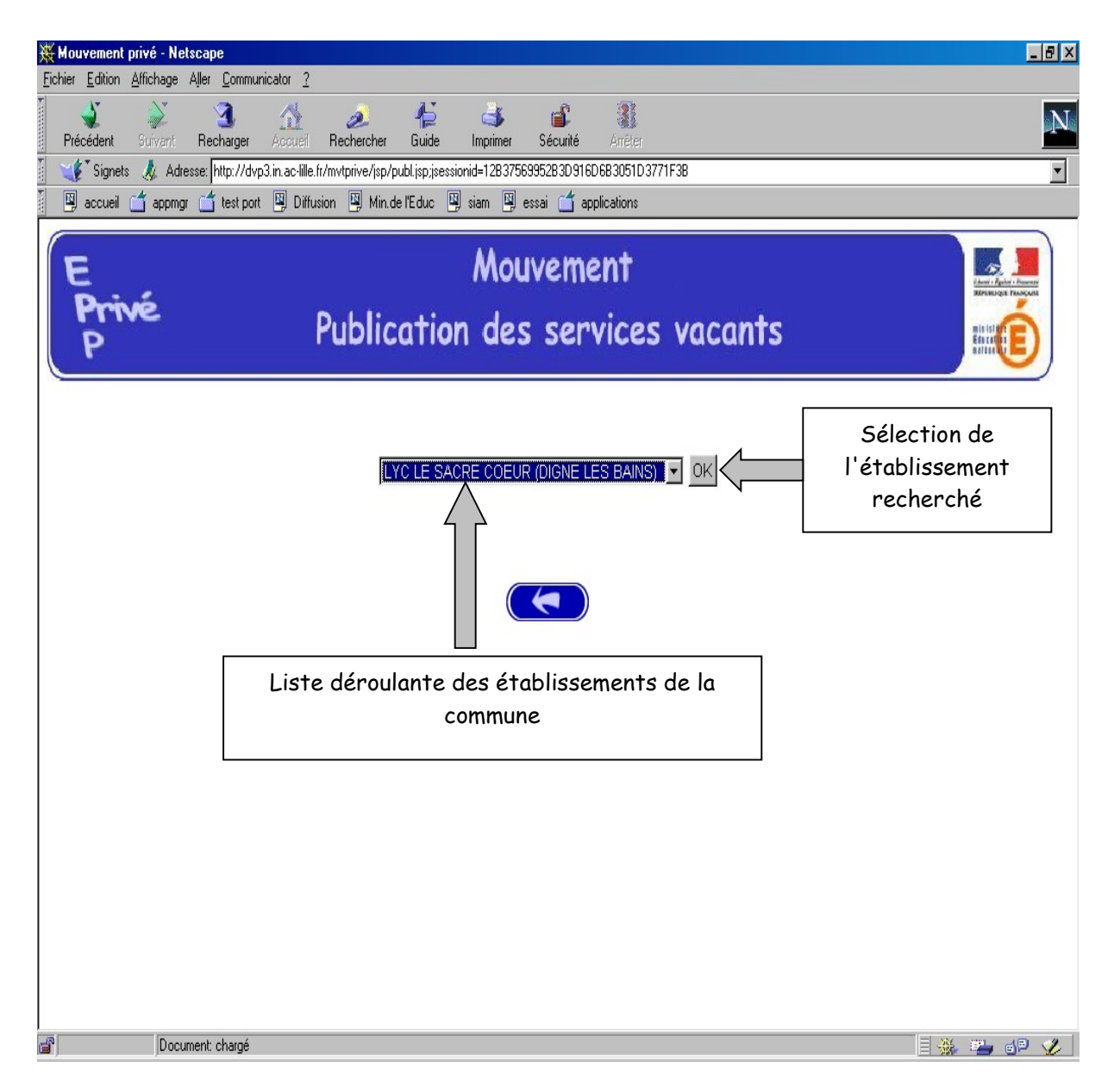

Dans l'exemple retenu toutes les disciplines ont été sélectionnées dans la commune de Digne les Bains.

Un seul établissement a été proposé (dans le cas contraire sélection de l'établissement recherché à l'aide de la liste déroulante). L'établissement est sélectionné en cliquant sur

#### III.3 – PUBLICATION DES SERVICES VACANTS ET SUSCEPTIBLES D'ETRE VACANTS (suite)

Pour l'établissement sélectionné – et pour la ou les disciplines sélectionnée(s)– on obtient la liste des services offerts au mouvement, triés par ordre croissant des numéros de services.

Pour obtenir un autre établissement, le sélectionner à partir de la liste déroulante.

Pour sortir, cliquer sur la flèche.

| louvement privé - Nets<br>er <u>E</u> dition <u>A</u> ffichage A | <b>cape</b><br>"ller <u>C</u> ommunic | ator <u>?</u>              |                                                                  |                      |            |                     |                    | <u> </u> |  |  |
|------------------------------------------------------------------|---------------------------------------|----------------------------|------------------------------------------------------------------|----------------------|------------|---------------------|--------------------|----------|--|--|
| <b>∛</b><br>Précédent Suivant                                    | 3.<br>Recharger                       | Accueil Recherche          | r Guide Imprimer Sécurité Arrêter                                |                      |            |                     |                    |          |  |  |
| 🐠 Signets 🥠 Adres                                                | se: http://dvp3.                      | in.ac-lille.fr/mvtprive/js | p/pub_services.jsp.jsessionid=12B37569952B3D916D6B3051D3771F3B?d | scco=*&uaarad=0      | 04070&ma   | ode=pub             |                    |          |  |  |
| 🖳 accueil 🥣 appmgr                                               | 📫 test port                           | 🖳 Diffusion 🖳 Mii          | n.de l'Educ 関 siam 🖳 essai 🖆 applications                        |                      |            |                     |                    |          |  |  |
| Mouvement<br>Privé Publication des services vacants              |                                       |                            |                                                                  |                      |            |                     |                    |          |  |  |
|                                                                  |                                       |                            |                                                                  |                      | Cho<br>éta | oix d'ui<br>ablisse | n autre<br>ement   | 9        |  |  |
|                                                                  |                                       | LYC                        | LE SACRE COEUR (DIGNE LES BAINS - 04)                            |                      |            |                     |                    |          |  |  |
| Nº de service                                                    | Fonction                              | Nature support             | Discipline                                                       | Quotité<br>en heures | ORS        | Vacant<br>Suscept.  | Service<br>partagé |          |  |  |
| 101                                                              | ENS                                   | CHAIRE                     | L0422 ANGLAIS                                                    | 12.0                 | 18.0       | S                   |                    |          |  |  |
| 172                                                              | ENS                                   | CHAIRE                     | 18010 ECONOMIE ET GESTION                                        | 12.0                 | 18.0       | S                   | 8                  |          |  |  |
| 198                                                              | ENS                                   | CHAIRE                     | L1000 HISTOIRE GEOGRAPHIE                                        | 15.5                 | 18.0       | S                   |                    |          |  |  |
| 182                                                              | ENS                                   | CHAIRE                     | L0201 LETTRES CLASSIQUES                                         | 7.0                  | 18.0       | S                   |                    |          |  |  |
| 171                                                              | ENS                                   | CHAIRE                     | L1300 MATHEMATIQUES                                              | 14.0                 | 18.0       | S                   |                    |          |  |  |
| 167                                                              | ENS                                   | CHAIRE                     | L0100 PHILOSOPHIE                                                | 14.0                 | 18.0       | S                   | 8                  |          |  |  |
| 10)                                                              | EING                                  | CHAILE                     | Sor                                                              | rtir                 | 10.0       | 5                   |                    |          |  |  |
| Docum                                                            | ent: chargé                           |                            |                                                                  |                      |            |                     | XX 1991            | -16      |  |  |

#### DETAIL SERVICE PARTAGE :

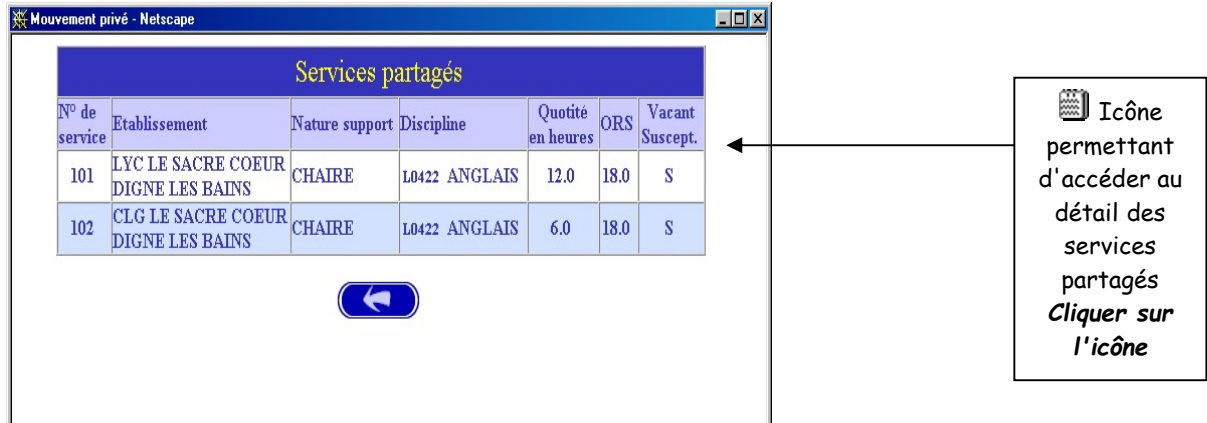

#### <u>III.3 – PUBLICATION DES SERVICES VACANTS ET SUSCEPTIBLES</u> <u>D'ETRE VACANTS (suite)</u>

La consultation est également possible en choisissant :

Vœu géographique

Dans ce cas, choisir « Tous services publiés – Vœu géographique » et « Vœu géographique du département » considéré.

| E<br>Privé<br>P                                             | Mouvement<br>Publication des services vacants                                                                                                    |
|-------------------------------------------------------------|----------------------------------------------------------------------------------------------------|
|                                                             | Créer le fichier des services vacants                                                                                                    |
|                                                             | TOUS SERVICES PUBLIES - VOEU GEO (L) VOEU GEO DU DEPARTENT 022 🔽                                                                                                    |
|                                                             | Valider                                                                                                    |
|                                                             |                                                                                                    |
| * <u>CATEGORIES DE DISCIP</u> I<br>disciplines d'enseigneme | <u>LINES</u> L : disciplines d'enseignement général des collèges et lycées, P : disciplines d'enseignement des PLP, C :<br>nt des PEGC, W : disciplines d'enseignement des maîtres du 1er degré |

#### Puis, il faut sélectionner « lycée Vœu géographique » souhaité.

| E<br>Privé<br>P | Mouvement<br>Publication des services vacants             |  |
|-----------------|-----------------------------------------------------------|--|
|                 | LYC VOEU GEO BASSIN ST BRIEUC (VOEU GEOGRAPHIQUE) Valider |  |
|                 |                                                           |  |

#### III.3 – PUBLICATION DES SERVICES VACANTS ET SUSCEPTIBLES D'ETRE VACANTS (suite)

Il est alors possible de consulter tous les services offerts au mouvement pour ce vœu géographique.

| Mouvement<br>Publication des services vacants |     |         |                                             |                      |             |                    |                    |      |  |  |
|-----------------------------------------------|-----|---------|---------------------------------------------|----------------------|-------------|--------------------|--------------------|------|--|--|
|                                               |     | LYC VOF | DEU GEOGRAPHIQUE DEP 022 (VOEU GEOGRAPHIQUE | ) 🗸 Valid            | er<br>E - 2 | 2)                 |                    |      |  |  |
| N° de Fonction Nature                         |     |         | Discipline                                  | Quotité<br>en heures | ORS         | Vacant<br>Suscept. | Service<br>partagé | Com. |  |  |
| 5001                                          | ENS | CHAIRE  | 10460 TOUS SERVICES PUBLIES - VOEU GEO      | 1.0                  | 18.0        | V                  |                    |      |  |  |
| 5001                                          | ENS | CHAIRE  | L0460 TOUS SERVICES PUBLIES - VOEU GEO      | 1.0                  | 18.0        | V                  |                    |      |  |  |

#### **III.4 – TRAITEMENT DES CANDIDATURES (AVIS)**

#### A – CHOIX DES SERVICES PUBLIES DANS L'ETABLISSEMENT

Modalités d'accès similaires à celles utilisées pour la consultation des services vacants (cf. III.1).

| Edition offichade oili                                              | opo<br>Comunicator 3                                                         |                                                                                                    |                                               |                                   |                                        |                      |
|---------------------------------------------------------------------|------------------------------------------------------------------------------|----------------------------------------------------------------------------------------------------|-----------------------------------------------|-----------------------------------|----------------------------------------|----------------------|
|                                                                     | er Lommunicator <u>r</u>                                                     |                                                                                                    |                                               |                                   |                                        |                      |
| édent Suivant F                                                     | Recharger Accueil                                                            | Rechercher Guide Imprimer Sécurité Arrêter                                                                                                    |                                               |                                   |                                        |                      |
| Signets 🥠 Adresse                                                   | e:  http://dvp3.in.ac-lille                                                  | .fr/mvtprive/isp/cand.jsp.jsessionid=E31509E75918463271FA08A92DBAD227                                                                         |                                               |                                   |                                        |                      |
| accueii 🔄 appriigi (                                                | est port 🧃 Dim                                                               | usion 🚽 min.deriziduo 🔄 siam 🖳 essai 🔄 applications                                                                                           |                                               |                                   |                                        |                      |
| Privé<br>P                                                          |                                                                              | Mouvement<br>Traitement des candidatures                                                                                                    |                                               |                                   |                                        |                      |
|                                                                     |                                                                              | Toutes les fonctions                                                                                                    | <b>Choix de l</b><br>enseignem<br>chef de tra | l <b>a fon</b><br>nent, c<br>vaux | docume                                 | toutes,<br>entation, |
| CLG CHARI                                                           | LES PEGUY A                                                                  | VIGNON CEDEX 01                                                                                                    | Services va                                   | icants (                          | ou suscej                              | ptibles              |
|                                                                     |                                                                              | DOCUMENTATION                                                                                                    |                                               |                                   |                                        |                      |
| № de service                                                        | Nature support                                                               | Discipline                                                                                                    | Quotité                                       | ORS                               | Vacant<br>Suscept.                     | Service<br>partagé   |
| <u>136</u>                                                          | BLOC<br>MOYEN                                                                | LOOSO DOCUMENTATION                                                                                                    | 36.0                                          | 36.0                              | S                                      |                      |
|                                                                     | $\backslash$                                                                 |                                                                                                    |                                               |                                   |                                        |                      |
| CLG CHARI                                                           | LES PECUY A                                                                  | VIGNON CEDEX 01                                                                                                    | Services va                                   | icants (                          | ou suscej                              | ptibles              |
|                                                                     | <b>\</b>                                                                     |                                                                                                    |                                               |                                   |                                        |                      |
|                                                                     |                                                                              | ENSEIGNEMENT                                                                                                    |                                               |                                   |                                        |                      |
| N° de service                                                       | Nature support                                                               | ENSEIGNEMENT<br>Discipline                                                                                                    | Quotité                                       | ORS                               | Vacant<br>Suscept.                     | Service<br>partagé   |
| № de service<br><u>13</u>                                           | Nature support<br>CHAIRE                                                     | ENSEIGNEMENT<br>Discipline<br>L0421 ALLEMAND                                                                                                  | Quotité<br>6.0                                | ORS<br>18.0                       | Vacant<br>Suscept.<br>V                | Service<br>partagé   |
| № de service<br><u> 13</u><br><u> 148</u>                           | Nature support<br>CHAIRE<br>CHAIRE                                           | ENSEIGNEMENT<br>Discipline<br>L0421 ALLEMAND<br>L0422 ANGLAIS                                                                                 | Quotité<br>6.0<br>18.0                        | ORS<br>18.0<br>18.0               | Vacant<br>Suscept.<br>V<br>S           | Service<br>partagé   |
| № de service<br><u>13</u><br><u>148</u><br><u>141</u>               | Nature support<br>CHAIRE<br>CHAIRE<br>EPS INDIFF                             | ENSEIGNEMENT<br>Discipline<br>L0421 ALLEMAND<br>L0422 ANGDAIS<br>L1900 EDUCATION PHYSIQUE ET SPORTIVE                                         | Quotité<br>6.0<br>18.0<br>20.0                | ORS<br>18.0<br>18.0<br>20.0       | Vacant<br>Suscept.<br>V<br>S<br>S      | Service<br>partagé   |
| № de service           13           148           141           142 | Nature support<br>CHAIRE<br>CHAIRE<br>EPS INDIFF<br>EPS INDIFF<br>the chargé | ENSEIGNEMENT<br>Discipline<br>L0421 AXLEMAND<br>L0422 ANGDAIS<br>L1900 EDUCATION PHYSIQUE ET SPORTIVE<br>L1900 EDUCATION PHYSIQUE ET SPORTIVE | Quotité<br>6.0<br>18.0<br>20.0                | ORS<br>18.0<br>18.0<br>20.0       | Vacant<br>Suscept.<br>V<br>S<br>S<br>S | Service<br>partagé   |

#### **III.4 - TRAITEMENT DES CANDIDATURES (AVIS) – Suite**

#### **B – CONSULTATION DES CANDIDATURES ET DE LEUR DOSSIER**

| Mouvement<br>nier Edition<br>Pre L<br>B C | iste             | Netscape<br>ge Aller Con<br>des can<br>er sur l'i | nmunicator 2<br>ndidats pou<br>cône Dossi | er le ser<br>er pou<br>Trai | vice sélecti<br>r ouvrir le d<br>mou<br>tement de | ionné<br>lossier<br>rvement<br>es candio | ilatures        | fnum=1000     | 0006585           |               |                |                   |           |
|-------------------------------------------|------------------|---------------------------------------------------|-------------------------------------------|-----------------------------|---------------------------------------------------|------------------------------------------|-----------------|---------------|-------------------|---------------|----------------|-------------------|-----------|
| CL<br>Ser                                 | .G CH<br>rvice n | IARLES P<br>1° 136 - 14                           | PEGUY AVIGI<br>0080 DOCUM                 | NON CEI<br>ENTATI           | DEX 01<br>ON                                      |                                          |                 |               | Liste             | des           | cand           | idats             |           |
| Do                                        | ssier            | Nom - Prei                                        | nom                                       | Rang<br>du voeu             | Grade                                             | Discipline                               |                 | Hors<br>acad. | Reter<br>Non Re   | nu<br>tenu    | Rang           | Motif             |           |
|                                           | 3                | BONOM                                             | CLAUDE                                    | 1                           | CERTIF. CN                                        | 1400E TECH                               | NOLOGIE         |               | RE                | •             | 1              |                   |           |
|                                           | 3                | Dupont Ste                                        | éphanie                                   | 4                           | CERTIFIE                                          | Mathématique                             | es              | ×             | RE                |               | 2              |                   |           |
| C                                         | 3                | DURAND                                            | Luc                                       | 2                           | M.A.                                              | Physique                                 |                 | ×             |                   | Non           | traité         |                   |           |
|                                           |                  |                                                   |                                           |                             |                                                   |                                          | Par déf         | aut la        | a ment            | ion           | est "N         | Non Re            | etenu"    |
|                                           |                  |                                                   |                                           |                             |                                                   |                                          | Après exa<br>ou | amen<br>"Rete | tous l<br>enus" c | es d<br>ou "N | ossie<br>Non R | rs doiv<br>letenu | /ent êtro |
|                                           | De               | ocument: charg                                    | gé                                        |                             |                                                   |                                          |                 |               |                   |               |                |                   | eja 炎     |

#### Exemple d'AFFICHAGE D'UN DOSSIER DE CANDIDAT

| Information sur le candidat           |                                         |  |  |  |  |
|---------------------------------------|-----------------------------------------|--|--|--|--|
| Nom :                                 | PHILIPPE                                |  |  |  |  |
| Nom patronymique :                    |                                         |  |  |  |  |
| Prénom :                              | BEATRICE                                |  |  |  |  |
| Date de naissance :                   |                                         |  |  |  |  |
| Grade :                               |                                         |  |  |  |  |
| Discipline :                          | MATHEMATIQUES                           |  |  |  |  |
| Etablissement d'affectation :         | 0350777E LYC ST MARTIN (RENNES CEDEX 7) |  |  |  |  |
| Académie d'affectation actuelle :     | RENNES                                  |  |  |  |  |
| Inform                                | ations complémentaires                  |  |  |  |  |
| Ancienneté dans l'éducation nationale | Année(s) : 20 💌 Mois : 💌 Jour(s) : 💌    |  |  |  |  |
| N° de téléphone personnel :           | 0223210000                              |  |  |  |  |
| Adresse de courrier électronique :    | rectorat@ac-rennes.fr                   |  |  |  |  |
|                                       | Valider                                 |  |  |  |  |

Affichage du dossier d'un candidat avec les rubriques renseignées par le candidat au mouvement

## C - AVIS DU CHEF D'ETABLISSEMENT, DE LA CAE ET CLASSEMENT DU CANDIDAT

Pour le service concerné et pour chaque candidat, il faut renseigner

• "Retenu" (RE) avec un rang de classement (obligatoire si plusieurs candidats retenus)

ου

• "Non Retenu" (NR) avec le motif du refus (saisie obligatoire) en cas de rejet de la candidature

#### Et il faut obligatoirement saisir à Oui ou à Non l'avis de la Commission Académique de l'Emploi (CAE).

Pour retenir un candidat présent sur le service correspondant à la discipline « vœu géographique », indiquer dans la zone motif : le n° du service sur lequel le candidat est retenu.

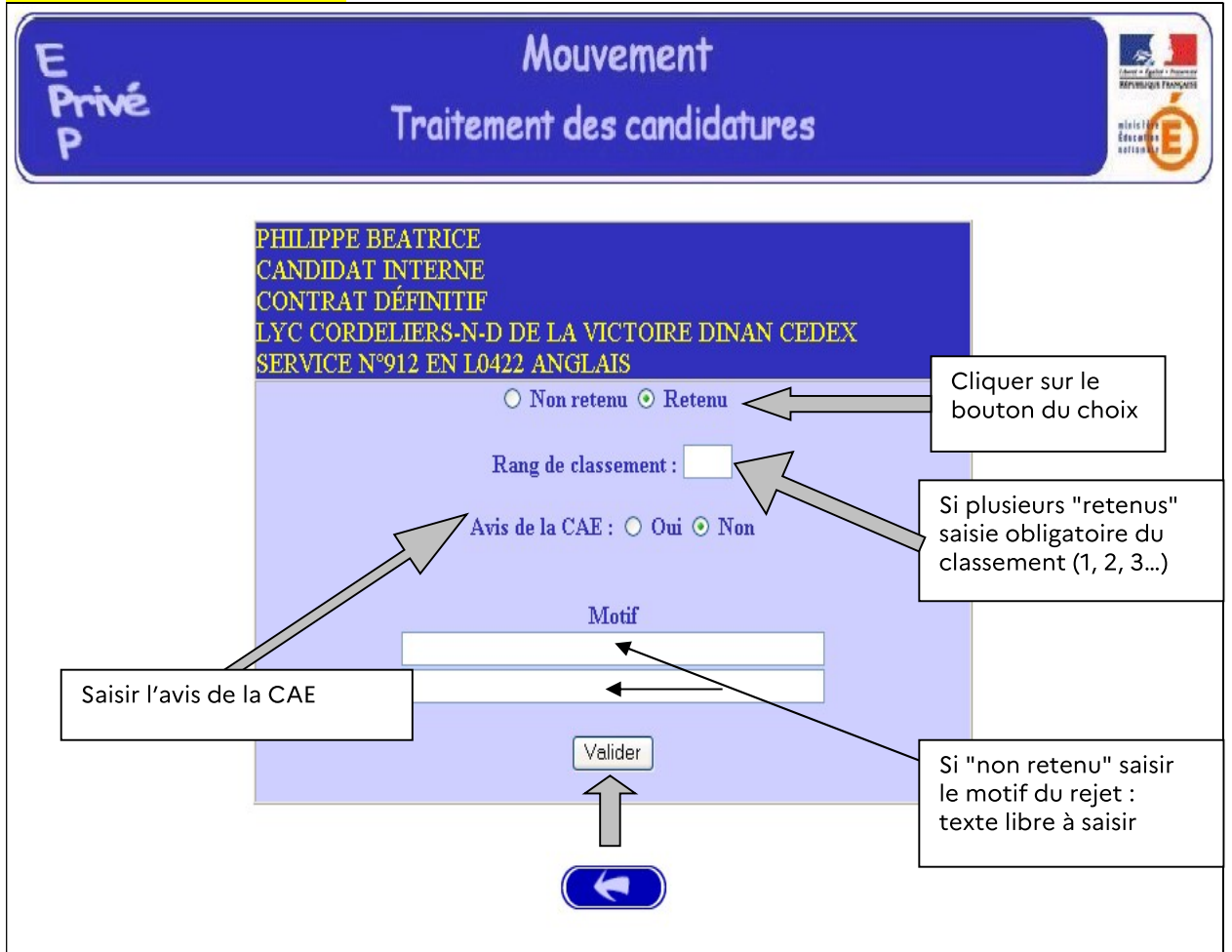

#### **III.4 - TRAITEMENT DES CANDIDATURES (AVIS) – Suite**

#### D – FIN DE LA SAISIE DES AVIS DU CHEF D'ETABLISSEMENT

L'établissement valide la fin du traitement de **toutes les candidatures** de son établissement.

| <b>X Mouvement p</b>                             | rivé - Netsca<br>Affichage Alle | ape<br>er <u>C</u> ommunicator <u>?</u>            |                                                                                                    |                                      |  |  |  |
|--------------------------------------------------|---------------------------------|----------------------------------------------------|----------------------------------------------------------------------------------------------------|--------------------------------------|--|--|--|
| <b>V</b><br>Précédent                            | Suivant R                       | Recharger Accureit                                 | 🧀 👍 🎳 💕 🎉<br>Rechercher Guide Imprimer Sécurité Arrêter                                                                                      | N                                    |  |  |  |
| 🥈 🆋 Signets                                      | 🥠 Adresse                       | n: http://dvp3.in.ac-lille<br>≝test port 🛯 🖳 Diffi | .fr/mvtprive/jsp/cand.jsp.jsessionid=A35D5B0D5081BBC90211B6404E3D4D4A<br>usion 🖳 Min.de l'Educ 🚇 siam 🚇 essai 🗂 applications                 |                                      |  |  |  |
| E Mouvement<br>Privé Traitement des candidatures |                                 |                                                    |                                                                                                    |                                      |  |  |  |
|                                                  |                                 |                                                    |                                                                                                    | Choix de la fonction                 |  |  |  |
| CLO                                              | 3 CHARL                         | ES PEGUY A                                         | VIGNON CEDEX 01                                                                                                    | Services vacants ou susceptibles     |  |  |  |
| 7510                                             |                                 | DT .                                               | DOCUMENTATION                                                                                                    | Vacant Service                       |  |  |  |
| 19° d                                            | le service                      | BLOC                                               |                                                                                                    | Quotre OKS Suscept.partagé           |  |  |  |
|                                                  | 130                             | MOYEN                                              | LU080 DOCUMENTATION                                                                                                    | 36.0 36.0 5                          |  |  |  |
|                                                  | Documer                         | nt chargé                                          |                                                                                                    | 目 梁 🥦 🐠 🎸                            |  |  |  |
| 💥 Mour                                           | vemen                           | t privé - N                                        | letscape                                                                                                    |                                      |  |  |  |
|                                                  |                                 | Etes-<br>car                                       | vous sûr d'avoir fini le traiten<br>didatures de votre établissen<br>Oui Non<br>ENTION, si vous répondez O<br>n'aurez plus accès à la saisie | nent des<br>nent ?<br>UI, vous<br>e. |  |  |  |
| Attenti                                          | ion : I                         | l faut av                                          | oir traité chaque candidature                                                                                                    | e. Sinon, l'établissement            |  |  |  |

n'apparaîtra pas dans le document pour la C.C.M.A.

#### III.4 - TRAITEMENT DES CANDIDATURES (AVIS) – Suite

#### E – CONSULTATION APRES LA VALIDATION DE LA SAISIE DES AVIS

L'établissement a déclaré qu'il a fini de traiter toutes les candidatures de son établissement. Il n'a alors plus accès à la saisie.

| Créer le fichier des candidatur<br>Toutes les fonctions 🔹<br>Vous avez fini le traitement des candidatures |                |                                      |         |      |                    |                    |                          |  |
|----------------------------------------------------------------------------------------------------|----------------|--------------------------------------|---------|------|--------------------|--------------------|--------------------------|--|
| CLG SAINTE MARTHE CHAVAGNES (ANGOULEME CEDEX) Services vacants ou susceptibles                             |                |                                      |         |      |                    |                    |                          |  |
|                                                                                                    | ENSEIGNEMENT   |                                      |         |      |                    |                    |                          |  |
| № de service                                                                                               | Nature support | Discipline                           | Quotité | ORS  | Vacant<br>Suscept. | Service<br>partagé | Candidat(s)<br>traité(s) |  |
| 254                                                                                                    | CHAIRE         | L0422 ANGLAIS                        | 11.0    | 18.0 | S                  |                    | *                        |  |
| <u>135</u>                                                                                                 | CHAIRE         | L1700 EDUCATION MUSICALE             | 6.0     | 18.0 | V                  | ð                  | *                        |  |
| 258                                                                                                    | EPS INDIFF     | L1900 EDUCATION PHYSIQUE ET SPORTIVE | 16.0    | 20.0 | S                  | 8                  | ŕ                        |  |
| <u>255</u>                                                                                                 | CHAIRE         | L0426 ESPAGNOL                       | 18.0    | 18.0 | S                  |                    | X                        |  |
| <u>250</u>                                                                                                 | CHAIRE         | L0201 LETTRES CLASSIQUES             | 6.0     | 18.0 | S                  |                    | *                        |  |
| <u>252</u>                                                                                                 | CHAIRE         | L0202 LETTRES MODERNES               | 8.0     | 18.0 | S                  | ۳                  | X                        |  |
| <u>256</u>                                                                                                 | CHAIRE         | L1500 SCIENCES PHYSIQUES             | 14.5    | 18.0 | S                  | 8                  | *                        |  |

#### **III.5 – AFFICHAGE DES RESULTATS POUR L'ETABLISSEMENT**

Après la réunion de la commission consultative mixte académique (CCMA) et traitement par le service du rectorat, les résultats des nominations peuvent être consultés.

La consultation peut se faire par :

- Le choix de la fonction
- Le choix du service publié.

| Mouvement privé - I                                                                                                   | letscape                                                                                 | 2                      |            |      |                    |                  | _ 8             |  |  |
|----------------------------------------------------------------------------------------------------|------------------------------------------------------------------------------------------|------------------------|------------|------|--------------------|------------------|-----------------|--|--|
| Picrilei <u>E</u> dition <u>A</u> inchag<br>Précédent Suivar                                                          |                                                                                          | ⊥                      | écurité An | êler |                    |                  | N               |  |  |
| Signets & Adresse; http://dvp3.in.ac-lille.fr/mvtprive/isp/resu.jsp.jsessionid=B567A275E63D544F575D7B87BE62DFED?mvt=1 |                                                                                          |                        |            |      |                    |                  |                 |  |  |
| 🛛 🖳 accueil 📑 app                                                                                                    | 🗓 accueil 🗂 appmgr 🗂 test port 関 Diffusion 🖳 Min.de l'Educ 🔄 siam 🗒 essai 🗂 applications |                        |            |      |                    |                  |                 |  |  |
| E<br>Privé<br>P                                                                                                    | E Mouvement<br>Privé Affichage des résultats de la CCMA                                  |                        |            |      |                    |                  |                 |  |  |
| Cho                                                                                                    | Choix de la fonction                                                                     |                        |            |      |                    |                  |                 |  |  |
| CLG CHARI                                                                                                    | ES PEGUY AVI                                                                             | IGNON CEDEX 01         |            |      |                    | Candidats retenu | s au 23/12/2002 |  |  |
|                                                                                                    |                                                                                          | DOCUME                 | NTATION    | 1    |                    |                  |                 |  |  |
| Nº de service                                                                                                    | Nature Support                                                                           | Discipline de poste    | Quotité    | ORS  | Service<br>partagé | Nom - Prénom     | Grade           |  |  |
| 136                                                                                                    | BLOC MOYEN                                                                               | L0080 DOCUMENTATION    | 36.0       | 36.0 |                    | BONOMO CLAUDE    | CERTIF. CN      |  |  |
|                                                                                                    |                                                                                          |                        |            |      |                    |                  |                 |  |  |
| CLG CHARI                                                                                                    | ES PEGUY AVI                                                                             | IGNON CEDEA UI         |            |      |                    | Candidats retenu | s au 23/12/2002 |  |  |
|                                                                                                    |                                                                                          | ENSEIG.                | NEMENT     |      |                    |                  |                 |  |  |
| Nº de service                                                                                                    | Nature Support                                                                           | Discipline de poste    | Quotité    | ORS  | Service<br>partagé | Nom - Prénom     | Grade           |  |  |
| 137                                                                                                    | CHAIRE                                                                                   | L0202 LETTRES MODERNES | 18.0       | 18.0 |                    | Dupont Stéphanie | CERTIFIE        |  |  |
|                                                                                                    |                                                                                          |                        |            |      |                    |                  |                 |  |  |
| jDo                                                                                                    | cument: chargé                                                                           |                        |            |      |                    |                  |                 |  |  |

#### **IV – CONTACTS UTILES**

#### QUESTIONS TECHNIQUES RELATIVES AUX ACCES INTERNET

La plateforme d'assistance académique est accessible :

- depuis Toutatice.fr, onglet mes applications, rubrique « AMIGO »

- ou sur https://assistance.ac-rennes.fr

- ou en cas d'urgence par téléphone au 08 09 10 35 00

(du lundi au vendredi entre 8h00 et 17h00)

#### QUESTIONS TECHNIQUES RELATIVES A l'APPLICATION INFORMATIQUE « AIDE AU MOUVEMENT »

Chantal DAVID 02 23 21 75 74

#### QUESTIONS FONCTIONNELLES RELATIVES AU MOUVEMENT

Adjointe au Chef de Division Laurence BRYONE 02 23 21 75 64

Gestion des Personnels du FinistèreAnne GUILLEMOT02 23 21 77 51Annie PALMAS02 23 21 75 55

Gestion des Personnels des Côtes d'ArmorAntony JAVAUDIN02 23 21 77 23

Gestion des Personnels d'Ille-et-VilaineChrystèle DREANO02 23 21 77 14Patricia LE BALINER02 23 21 75 30

Gestion des Personnels du MorbihanChantal DAVID02 23 21 75 74Christèle HULIN02 23 21 75 52